## もっと知りたい 6-1:変数を使って得点を付け、ゲームに制限時間を設定する

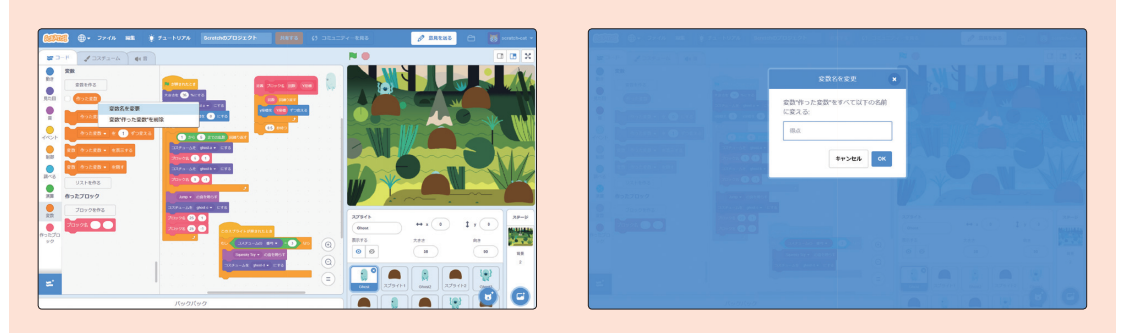

変数を使って得点を付け、ゲームに制限時間を設定しましょう。 まず、●変数カテゴリにある (\*った変数) を右クリック(タブレットの場合は長押し) して、変数名を「得点」という名前の <sup>366</sup> に変更してください。

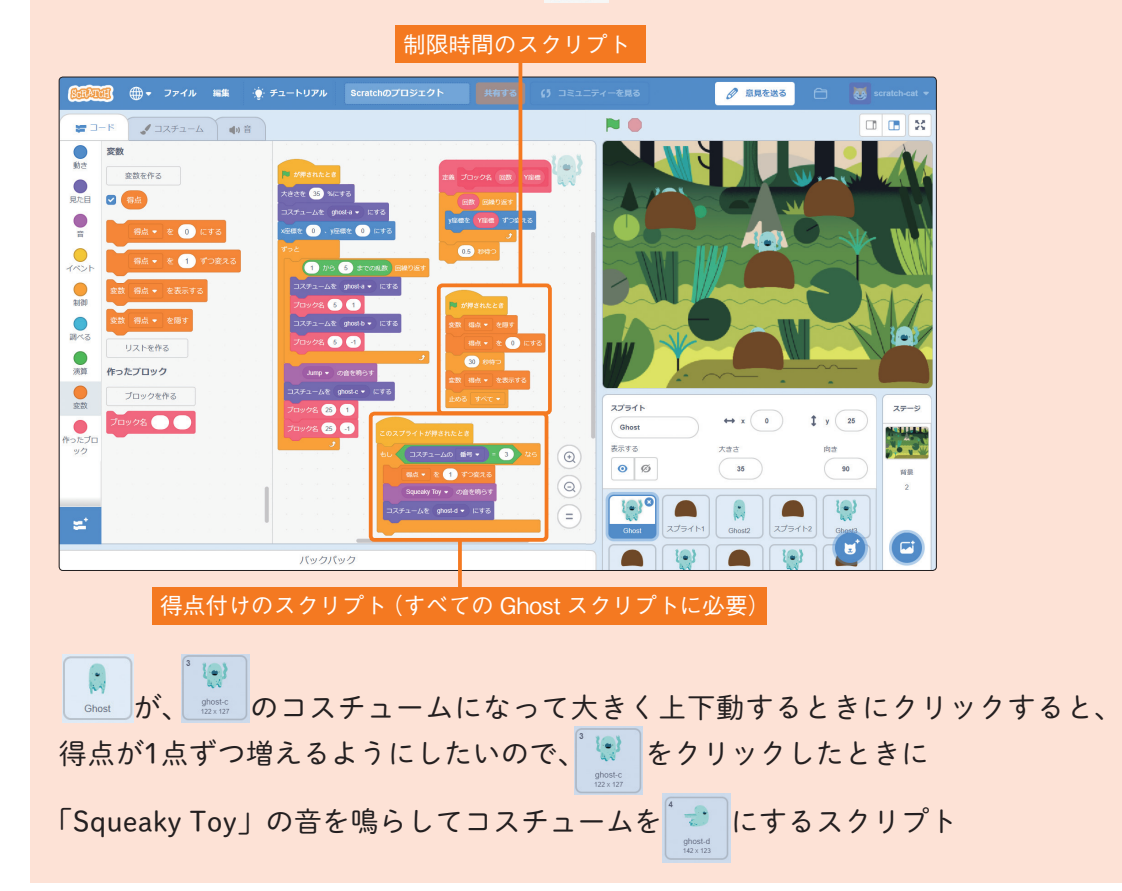

1

6時間目

もっと知りたい

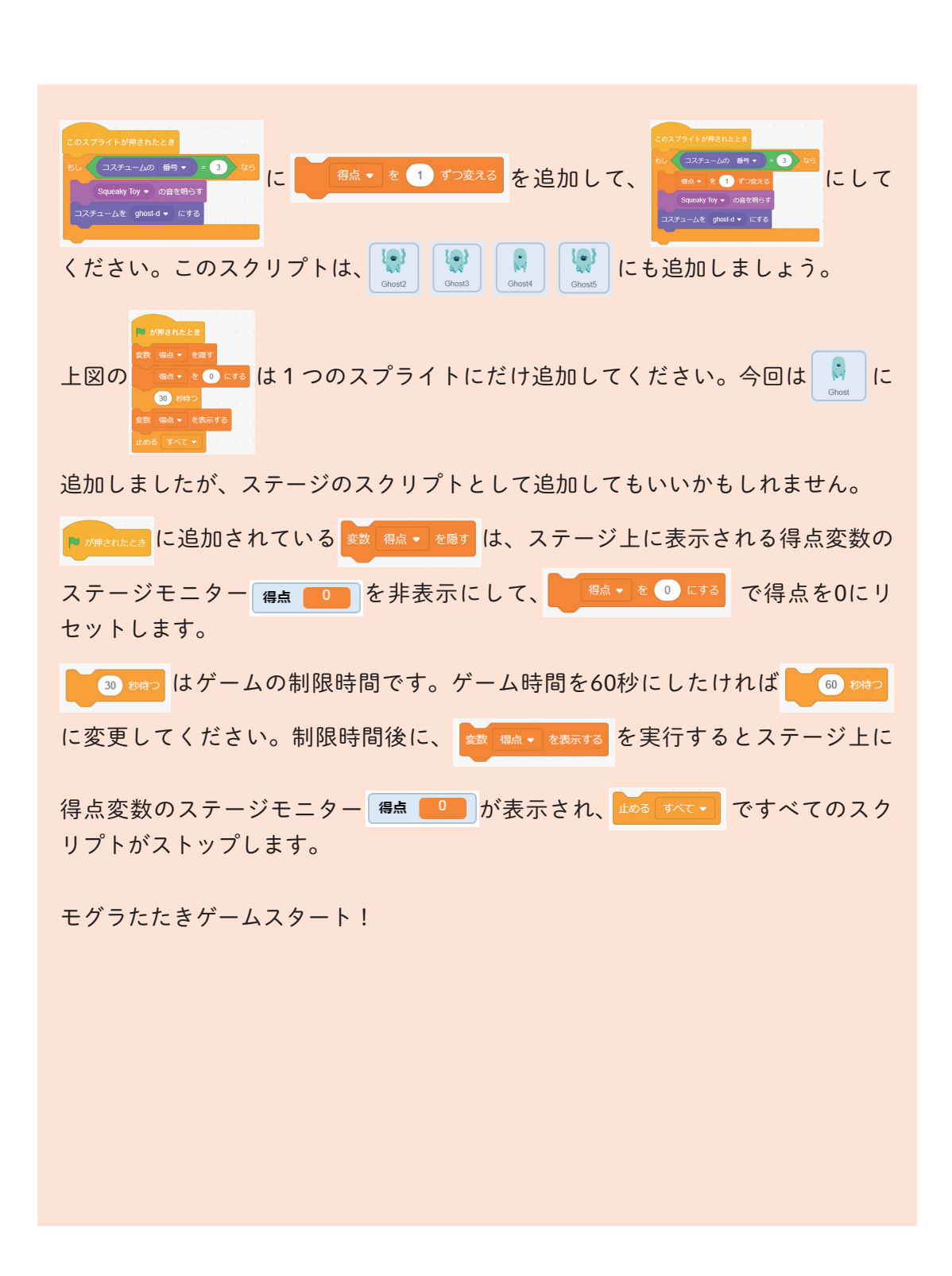

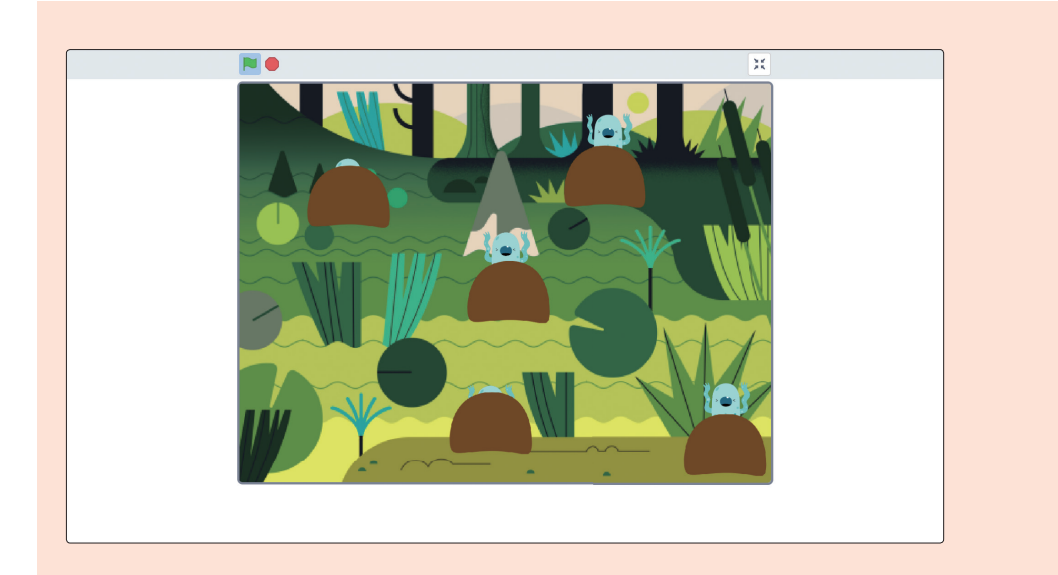

## 30秒後にゲームが終了し、得点のステージモニターが表示されました。

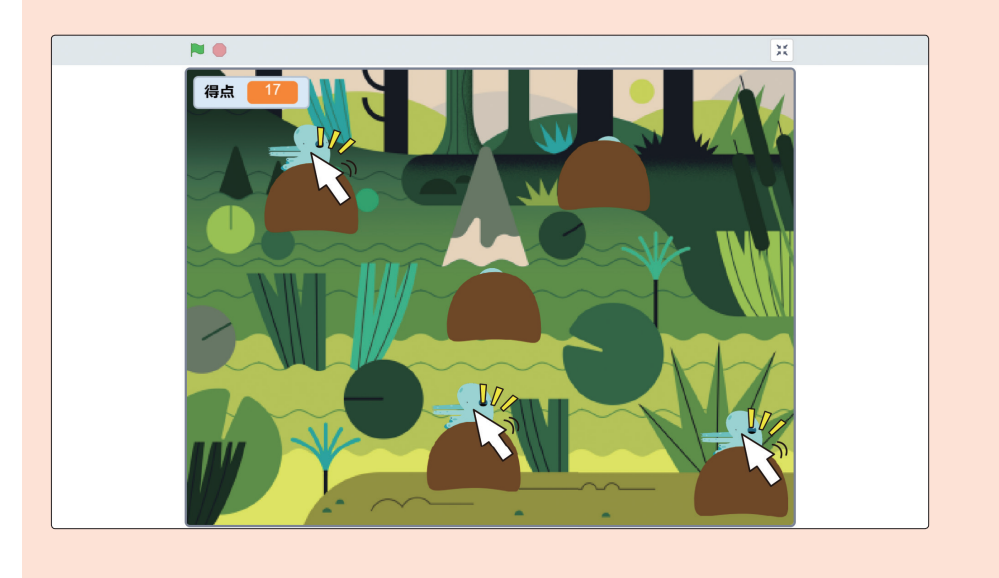

る時間目 もっと知りたい